# Key Takeaways

- The "PowerPoint Found a Problem With Content" error typically occurs due to file corruption, untrusted file sources, blocked content, or restrictive trust settings.
- Disabling Protected View, unblocking the file, and adding file paths to Trusted Locations are the most effective manual solutions.
- If manual troubleshooting does not work, specialized tools like PPT repair software can help recover severely corrupted files.
- Always ensure the file source is safe to minimize repeated issues.

# Step-by-Step Guide: How to Fix "PowerPoint Found a Problem With Content"

## Step 1: Verify the Source of the File

• Why? Files downloaded from untrusted domains or emails may contain malicious code that triggers this issue. Always verify the origin of the document.

## What to Do:

- 1. Confirm the source of the file is reliable before proceeding.
- 2. If you're certain it's safe:
  - Open the file in PowerPoint.
  - Click "Repair" on the prompt asking if you want to fix the file.
- 3. If the issue persists, continue with the next steps.

**Expert Tip:** For safeguarding your downloads and blocking malicious content, consider using a VPN like <u>NordVPN</u> to browse securely.

## **Step 2: Disable Protected Views**

• Why? PowerPoint's Protected View restricts certain files for security reasons and may block legitimate files.

### What to Do:

- 1. Open PowerPoint.
- 2. Click on the File tab, then select Options.
- 3. Go to Trust Center in the left-hand menu.
- 4. Click on Trust Center Settings.
- 5. Navigate to the **Protected View** section.
- 6. Uncheck all three options labeled:
  - Enable Protected View for files originating from the internet.
  - Enable Protected View for files located in unsafe locations.
  - Enable Protected View for Outlook attachments.
- 7. Click **OK** to save settings, then reopen your file.

**Note:** Be cautious when keeping Protected Views disabled. Use tools like <u>Malwarebytes</u> to scan unknown files before opening.

## Step 3: Unblock the File

• Why? Windows may block a PowerPoint file downloaded from the internet, believing it to be unsafe.

#### What to Do:

- 1. Navigate to the file location.
- 2. Right-click on the file and select **Properties**.
- 3. Under the General tab, look for a checkbox saying Unblock at the bottom.
- 4. Check the box, then click Apply and OK.
- 5. Attempt to reopen the presentation.

**Expert Insight:** This step often unlocks files downloaded from email clients or cloud storage systems. Integrating a secure file transfer service like <u>EaseUS Todo PCTrans</u> helps ensure documents retain their integrity during downloads and migrations.

## Step 4: Add the File Location to "Trusted Locations"

• Why? PowerPoint may not recognize the folder as "safe," preventing the file from opening correctly.

#### What to Do:

- 1. Open PowerPoint.
- 2. Go to File > Options > Trust Center.
- 3. Select Trust Center Settings and find Trusted Locations.
- 4. Click Add new location and browse for the folder containing your PowerPoint file.
- 5. Mark the checkbox labeled **Subfolders of this location are also trusted**.
- 6. Save changes by clicking OK, then reopen your file.

**Hint:** For work-from-home professionals using cloud storage systems (e.g., Google Drive or OneDrive), it's advisable to add those synchronized folders as "Trusted Locations".

## **Step 5: Repair Corrupt PowerPoint Files**

• Why? If the file remains inaccessible, it could be corrupted beyond manual repair.

### What to Do:

- 1. Use professionally designed file repair tools like <u>MiniTool Power Data Recovery</u> or <u>EaseUS MS SQL</u> <u>Recovery</u>.
- 2. Download and install the software.
- 3. Run the program and select the PowerPoint file for repair.
- 4. Follow the on-screen instructions to recover the file.

**Pro Tip:** Backups are critical. Using programs like <u>MiniTool ShadowMaker</u> ensures sustained data protection, minimizing file corruption risks.

## **Additional Troubleshooting: Random Errors and Cloud Sync**

- **Cloud Sync Issues:** Files stored in synced folders like OneDrive or Dropbox may experience compatibility problems. Temporarily copy the file locally before proceeding.
- Random Corruption: Even locally created files may face issues. Enable File-Version History using tools like <u>EaseUS Backup Center</u>.

## **FAQ Section**

1. Why does "PowerPoint Found a Problem With Content" occur?

• It's often due to file corruption, blocked security permissions, or untrusted locations.

## 2. Can I avoid this issue altogether?

• Yes, by ensuring files come from reputable sources, maintaining backups, and regularly updating PowerPoint.

### 3. Is disabling Protected Views safe?

• Disabling Protected Views is safe only if you are confident about the file's origin. For additional security, scan files with software like <u>Malwarebytes</u>.

### 4. What is the best repair tool for corrupted PowerPoint files?

• Tools like <u>MiniTool Power Data Recovery</u> or <u>EaseUS DriverHandy</u> are designed to handle PowerPoint files.

## 5. How can I prevent file corruption?

• Save files regularly, avoid abrupt shutdowns during editing, and use reliable cloud or backup software like <u>MiniTool ShadowMaker</u>.

By following these steps and tips, you'll be able to fix and prevent the "PowerPoint Found a Problem With Content" error effectively without losing valuable data.